# **Follow Up Email**

Thank you for purchasing my plugin. If you have any questions that are beyond the scope of this help file, please feel free to email via my user page contact form here. Thanks so much!

Created: 22/5/2015 | By: Magenest | Email: http://servicedesk.izysync.com/servicedesk/customer/portal/111

### Introducing to follow up email

The Follow Up Email Plugin is an indispensable tool to help you stay in close touch with your customers. The plugin allows create unlimited rules to send follow-up emails. Followup email plugin allows admin insert coupon and it's expiry date in email.(Admin can configure those coupons, coupon type, amount e .g ) Admin can define rule base on these types

- 1. When a customer abandons their cart
- 2. Before x days of customer's birthday
- 3. After customer place order
- 4. After customer place order and the order obtain a particular status and items of order satisfied defined condition
- 5.To all customers on specific day
- 6. Ordered List Item
- 7. Email template

Besides, user can activate or deactivate the email receiver

### Configuration

You can access configuration page by clicking Settings of woocommerce, then click Follow up email tab

| 🚯 🖀 Magenest 📀    | 5 🛡 1 🕂 New                                       |                                   |                         |                                 |                                                       | Howdy, admin 📃        |
|-------------------|---------------------------------------------------|-----------------------------------|-------------------------|---------------------------------|-------------------------------------------------------|-----------------------|
| 🚯 Dashboard       | 1                                                 |                                   |                         |                                 |                                                       | Help 🔻                |
|                   | WordPress 4.8.1 is available! Ple                 | <u>ase update now</u> .           | An automated Word       | Press update has failed to co   | mplete - <u>please attempt the update again now</u> . |                       |
| 🖈 Posts           |                                                   |                                   |                         |                                 |                                                       |                       |
| 9 Media           | General Products Ship                             | oing Checkout A                   | Accounts Emails         | API Follow up email             |                                                       |                       |
| Pages             | Fallowy amail Oations                             |                                   |                         |                                 |                                                       |                       |
| 투 Comments 🚺      | Followup email Options                            |                                   |                         |                                 |                                                       |                       |
| 📌 Follow up email | Save changes                                      |                                   |                         |                                 |                                                       |                       |
| wooCommerce       |                                                   |                                   |                         |                                 |                                                       |                       |
| Orders 🕢          | Disable birthday field input                      | Check this to disat<br>email rule | ble birthday field inpu | t in checkout process and ac    | count page. Only check it if you do not want to u     | se birthday follow up |
| Coupons           |                                                   |                                   |                         |                                 |                                                       |                       |
| Reports           | Display select box for                            |                                   |                         |                                 |                                                       |                       |
| Settings          | birthday                                          | -                                 |                         |                                 |                                                       |                       |
| Status            |                                                   |                                   |                         |                                 |                                                       |                       |
| Extensions        | Time period to be considered<br>as abandoned cart | 5                                 | Time per                | iod to be considered as abandor | ned cart , unit is minute.                            |                       |
| Products          |                                                   |                                   |                         |                                 |                                                       |                       |
| ✗ Appearance      |                                                   |                                   |                         |                                 |                                                       |                       |
| 😰 Plugins 🚺       |                                                   |                                   |                         |                                 |                                                       |                       |
| • Heare           | *                                                 |                                   |                         |                                 |                                                       |                       |

Time period to be considered as abandoned cart : time in minutes , the plugin counts time from the last update time of cart to the current time, if a predefined time pass, the plugin will consider it is abandoned cart.

Follow up email plugin allows admin configure rules according to any requirements.

To create new rules:

1.Login as admin

2.Click Woocommerce Follow up email

#### 3.Click Add follow up email

| 🚯 🖀 Magenest 📀 5     | 투 1 🕂 New               |                                                         |                                                                           | н                        | owdy, admin 📃 |
|----------------------|-------------------------|---------------------------------------------------------|---------------------------------------------------------------------------|--------------------------|---------------|
| 93 Media             | Add New Follow          | v up email                                              |                                                                           |                          |               |
| Pages                | 1                       |                                                         |                                                                           | Publich                  |               |
| 투 Comments 📵         | 1                       |                                                         |                                                                           | Pubush                   | <b>A</b>      |
| 🖈 Follow up email <  | Follow up email rule    |                                                         |                                                                           | Status: Draft Edit       |               |
| Fellow up empil      | rottow up childrente    |                                                         | •                                                                         | Visibility: Public Edit  |               |
| Add Follow up email  | Follow-up email trigger | To a buyer after they place order                       | <ul> <li>Select a trigger for this follow-up email rule.</li> </ul>       | Publish immediately Edit |               |
| Mail Log             |                         |                                                         |                                                                           |                          | Publish       |
| Abandoned Cart List  |                         |                                                         |                                                                           |                          |               |
| Birthday of customer | AND status of order     | Completed                                               | -                                                                         |                          |               |
| Email template       | Status                  | Active                                                  | -                                                                         |                          |               |
| 🔤 WooCommerce        | Email chain             |                                                         |                                                                           |                          |               |
| Products             | Send Days Hours Minut   | es Template Action                                      |                                                                           |                          |               |
| 🔊 Appearance         | Add                     |                                                         |                                                                           |                          |               |
| 😰 Plugins 🚺          | Send copy to email      |                                                         |                                                                           |                          |               |
| 🕹 Users              |                         |                                                         |                                                                           |                          |               |
| 🖋 Tools              | Send copy to email      | emails generated by the rule Senarate e-mails by source | These addresses will be added to the BCC: fields of the                   |                          |               |
| 5 Settings           |                         | emans generated by the rule separate e-mails by space.  | , commus or serificotoris.                                                |                          |               |
| <b>A</b>             | Send email to customer  | Yes                                                     | <ul> <li>If "No" is selected, email will be sent to recipients</li> </ul> |                          |               |

There are severals fields allow you configure your rule efficiently

1. Follow-up email trigger select the trigger which will cause the rule applying and email sending

2. AND status of order this field is only available if the trigger is "To buyer after they place order". This field add condition to rule. Follow up email is added to queue if the order is satistified this condition.

3. Status admin can specify the rule status - Active(Enabled) or Inactive(Disabled).

4. Email chain Admin defines email template for the rule here. Hit the button named Add. A section appears let you define the email template. In the Send field, specify the period type your email will be sent – After or Before .

Define the exact period the email will be send – Days, Hours, and Minutes. In the Email Subject, enter the Subject of email. In the Email content (below the Email Subject text box), write the content of email.

You can use follow up email variables here. You can define many email per rules.

5. In the send copy to email section Send copy to email enter the email address which will received an bcc of follow up email.

6. Send email to customer If No is selected, emails will be send to recipient which is specified in "Send copy to email" only. The section Coupon option let you define the coupon rule which generated coupon (these coupon can be attach in follow up email).

| 🕅 🔏 Magenest 📀 5                                              | 투 1 🕂 New                                                            |                                                      |                                         |
|---------------------------------------------------------------|----------------------------------------------------------------------|------------------------------------------------------|-----------------------------------------|
| D1 Media                                                      | Coupon option                                                        |                                                      |                                         |
|                                                               | Enable coupon for this                                               | Yes                                                  | -                                       |
| Comments 1                                                    | Follow-up email rule                                                 |                                                      | _                                       |
| 🖈 Follow up email 🔸                                           | Coupon Name                                                          |                                                      |                                         |
| Follow up email                                               | Coupon Pattern                                                       |                                                      |                                         |
| <b>Add Follow up email</b><br>Mail Log<br>Abandoned Cart List | You can choose fixed<br>expiry date or after x days<br>email is sent | Fixed date                                           | 1                                       |
| Birthday of customer<br>Email template                        | Coupon expiry date                                                   | YYYY-MM-DD                                           |                                         |
| WooCommerce                                                   | Coupon type                                                          | Percentage discount                                  | 1                                       |
| Products                                                      | Amount/Percentage                                                    |                                                      | E.g 8.8 , do not include percent symbol |
| Appearance                                                    | Apply before tax                                                     | Check this check box if the coupon should applied b  | efore calculating tax                   |
| 🖆 Plugins 🕦                                                   | Individual use                                                       | Check this check box if the coupon can not use in wi | ith other coupon                        |
| 📥 Users<br>🖋 Tools                                            | Enable freeshipping                                                  | Check this check box if the coupon can enable frees  | shipping                                |
| 🖪 Settinas                                                    |                                                                      |                                                      |                                         |

1. Enable coupon for this follow-up email rule Specify whether to use coupons for this rule or not.

2. Coupon Name Enter the coupon name.

3. Coupon Pattern Specify the pattern for code of coupon . You can use [A4]gift[N6] for example. A stands for alphabet, 4 is number of alphabet will generated. N stand for numeric digit. [A3] will generate a string hrw for example. [N5] will generate 23987 for example. Combine [A2]com[N4] maybe generate hfcom8430.

4. Coupon expiry date Specify the coupon's expiry date in format YYYY-MM-DD. Leave it blank if you want the coupon never expire

5. Coupon type Select the coupon type you want to insert in the email

6. Amount/Percentage Enter the amount of coupon, do not include percent symbol. For example, enter 10. 3

7. Apply before tax Check this check box if the coupon should applied before calculating tax

8. Individual use Check this check box if the coupon can not use in with other coupon

9. Enable freeshipping Check this check box if the coupon can enable freeshipping

Section **Condition to send follow-up email** is only available if the trigger is "To buyer after they place order". If the order is not satisfy the conditions which is defined here, the emails will not add to queue.

| Magenest 😯 5                                                  | 투 1 🕂 New               |                                                     |                                                       |
|---------------------------------------------------------------|-------------------------|-----------------------------------------------------|-------------------------------------------------------|
| <b>9</b> ] Media                                              | Enable freeshipping     | Check this check box if the coupon can enable frees | hipping                                               |
| Pages                                                         | Condition to send follo | w-up email                                          |                                                       |
| ✗ Follow up email <                                           | Skus                    |                                                     | Separated multiple skus by commas.                    |
| Follow up email                                               | Categories              |                                                     | only send follow -up email for orders have products   |
| Add Follow up email<br>Mail Log                               | Order total great than  | belong to specific category                         | Send follow up email in case order total greater than |
| Abandoned Carc List<br>Birthday of customer<br>Email template | Shipping method         | an amount<br>DHL                                    | Send follow up email in case order has particular     |
| WooCommerce                                                   | Payment method          | shipping method DHL agyment method                  | Send follow up email in case order has particular     |
| Appearance                                                    |                         | population                                          |                                                       |
| <ul><li>Plugins 1</li><li>Users</li></ul>                     | <b>Q</b> J Add Media    |                                                     |                                                       |
| 🖌 Tools                                                       |                         |                                                     |                                                       |

Skus Order must have product with sku defined in this field. For example, admin wants to promote for product A only, he creates rule to send follow up email to customers who purchased product A only, so he will enter the sku of product A in this field

Category Order must have product which in category defined in this field

Ordertotal great than Order must have grand total value greater then the value defined in this field.

Shipping method Order must have shipping method defined in this field

Payment method Order must have payment method defined in this field

## **Email Templates**

You can set up parameter for email template and preview it in 'form view' field

| 🚯 🖀 Magenest 😳 5     | 🛡 1 🕂 New            |                      |        |                              | Howdy, admin 📃                                              |
|----------------------|----------------------|----------------------|--------|------------------------------|-------------------------------------------------------------|
| 91 Media             | Email template Templ | ate 1 💌              | for    | m view                       |                                                             |
| Pages                |                      |                      | st     | tore magenest.com            | login/register                                              |
| 🖵 Comments 👩         | Url 1                | background image url |        | Macer                        | hest                                                        |
| 📌 Follow up email 🧹  |                      |                      |        | iv taget                     | icst                                                        |
| Follow up email      | Name url1            | logo top images      | Int    | Digital Asset<br>Management  | ERP                                                         |
| Add Follow up email  |                      |                      | Extran | et Portais                   |                                                             |
| Mail Log             | 1142                 | footer content       |        |                              | Agento                                                      |
| Birthday of customer | 0112                 |                      |        |                              |                                                             |
| Email template       |                      |                      |        |                              |                                                             |
|                      | Name url2            |                      |        | Payment Gateways             | Sco Social                                                  |
|                      |                      |                      |        | Reports & Big Data Analytics | External Applications<br>(Proprietary, Ouston, Open Source) |
| Floducts             | _                    |                      |        | [email con                   | tentl                                                       |
| Appearance           | SAVE                 |                      |        |                              |                                                             |
| 😰 Plugins 🚺          |                      |                      |        |                              |                                                             |
| 📥 Users              |                      |                      |        |                              |                                                             |
| 🖋 Tools              |                      |                      |        |                              |                                                             |
| 🖬 Settings           |                      |                      |        |                              |                                                             |

#### Follow up email variables

The Follow Up Email extension allows you to use a number of pre-defined variables in your templates:

```
{{customer_name}} - The name of customer . Example usage Dear {{customer_name}}
{{store_url}} The url of shop page of woocommerce
{{store_name}} The name of blog
{{order_number}} The order
number
{{order_url}} The url of order view
{{restore_cart_link}} The url customer click on it to restore his abandoned cart.
```

## **Email Subscribe**

To activate or deactivate the email receiver:

```
1. Click My Account
```

#### 2. Click Subscribe field

| My Acc          | cour | nt                                                                | <b>Q</b> Search                                                                        |
|-----------------|------|-------------------------------------------------------------------|----------------------------------------------------------------------------------------|
| Dashboard       | æ    | Send email when placing order                                     | Recent Posts                                                                           |
| Orders          |      |                                                                   | Recent Comments                                                                        |
| Downloads       | e al | Send email in your birthday                                       | F Maria on <u>Woo Ninja</u><br>O Maria on <u>Premium Quality</u>                       |
| Addresses       | *    | Send email in specific day                                        | <ul> <li>Maria on <u>Woo Logo</u></li> <li>Maria on <u>Ninja Silhouette</u></li> </ul> |
| Account details | 4    | Send email to remind abandoned cart                               |                                                                                        |
| Logout          | •    |                                                                   | Archives                                                                               |
| Subscribe       | Ê    | Send email when signing up for an account and do not buy anything | Categories                                                                             |
|                 |      | Send email when the order expires                                 | F Meta                                                                                 |
|                 |      |                                                                   | <u>Site Admin</u><br>Log out                                                           |

### Example of usages

The Follow Up Email plugin offers you a wide range of events – customer purchased product, specific day, customer birthday, new abandoned cart appeared – which can cause the follow-up email sending in a specified period of time. The section below describe in details how to make the follow-up emails automatically send after some customer's actions.

Admin want to create rules to send emails to customer before their birthday 's 1 day and other email on their'birthday. He also wants to insert a coupon as gift in the first email, he want to add his own email as bcc of these email. To do so, he selects the "Birthday of customer" in follow-up email trigger. Status of rule is set to Active.

| Follow-up email trigger | Birth day of customer  | Select a trigger for this follow-up email rule.                                                                                                    |                  |
|-------------------------|------------------------|----------------------------------------------------------------------------------------------------|------------------|
| Status                  | Active •               |                                                                                                    |                  |
| Email chain             | Send Days Hours Minute | s Template                                                                                                    | Action           |
|                         | Before • 1 0 • 0 •     | We send you coupons for your birthday Dear {{customer_name}} Tomorrow is your birthay, we wish you all the best and send you two 100\$ coupon. The coupon code is {{coupon1.code}} which will expire on {{coupon1.expiry_date}} | Delete           |
|                         | Before • 0 0 • 0 •     | {{store_name}}<br>{{store_url}}<br>Happy birthday<br>Happy birthday<br>Best Regards,                                                                                                    | Delete           |
|                         | Add                    |                                                                                                    | $\sim$           |
| Send copy to em         | ail                    |                                                                                                    |                  |
| Send copy to email      | admin@example.com      | hese addresses will be added to the BCC: fields of the emails generated by the rule Separate e-<br>mmas, or semicolons.                                                                                                    | mails by spaces, |
| Send email to customer  | Yes If                 | "No" is selected, email will be sent to recipients specified in the "Send copy to email" field on                                                                                                    | ly               |

| Coupon option          |                        |             |             |         |
|------------------------|------------------------|-------------|-------------|---------|
| Enable coupon for this | Yes                    | 1           |             |         |
| follow-up email rule   |                        |             |             |         |
| Coupon Name            | Birthday coupon        | ]           |             |         |
| Coupon Pattern         | [A6]gift[N4]           | ]           |             |         |
| Coupon expiry date     | YYYY-MM-DD             | 1           |             |         |
| Coupon type            | Cart Discount          | 1           |             |         |
|                        |                        |             |             |         |
| Amount/Percentage      | 100                    | E.g 8.8 ,   | do not incl | ude     |
| Apply before tax       | Check this check box   | if the coup | pon shoui   | ld ap   |
| Individual use         | Check this check box   | if the coup | pon can     | not us  |
| Enable freeshipping    | Check this check box   | if the coup | pon cai     | n enabl |
| Enable freeshipping    | □ Check this check box | if the coup | pon can     | enabl   |

Once again, thank you so much for purchasing this plugin. As I said at the beginning, I'd be glad to help you if you have any questions relating to this plugin. No guarantees, but I'll do my best to assist.

If you have a more general question relating to the plugin on Codecanyon.net, you might consider visiting the forums and asking your question in the "Item Discussion" section.